## Zimbra Web Client

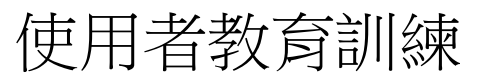

(version 2.1, 0828 IIS修改)

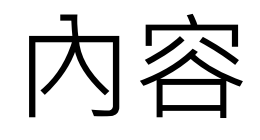

- 如何登入Zimbra
- 使用介面說明
- 如何收發與管理郵件
- 資料夾與標籤的應用
- 如何使用過濾器
- 如何使用通訊錄

- ▶ 個人的設定項目
- ▶ 工作上的應用
- ▶ 雙因素認證

### 如何登入Zimbra

• 開啟瀏覽器視窗,輸入公司郵件位置 https://mail.iis.sinica.edu.tw/

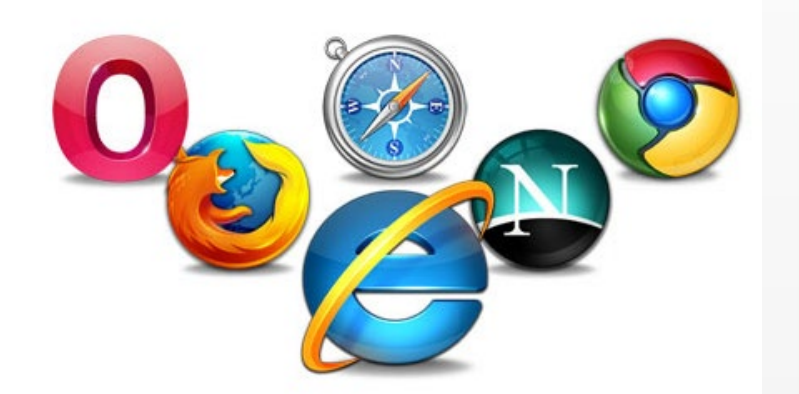

| E SYNACON PRODUCT |            |         |         |  |  |  |
|-------------------|------------|---------|---------|--|--|--|
|                   | 使用者名稱:     |         |         |  |  |  |
|                   | 密碼:        | ■ 促共務 ) |         |  |  |  |
|                   | - <u>-</u> |         |         |  |  |  |
|                   | 版本:        | 預設值     | ▼ 這是什麼? |  |  |  |
|                   |            |         |         |  |  |  |
|                   |            |         |         |  |  |  |

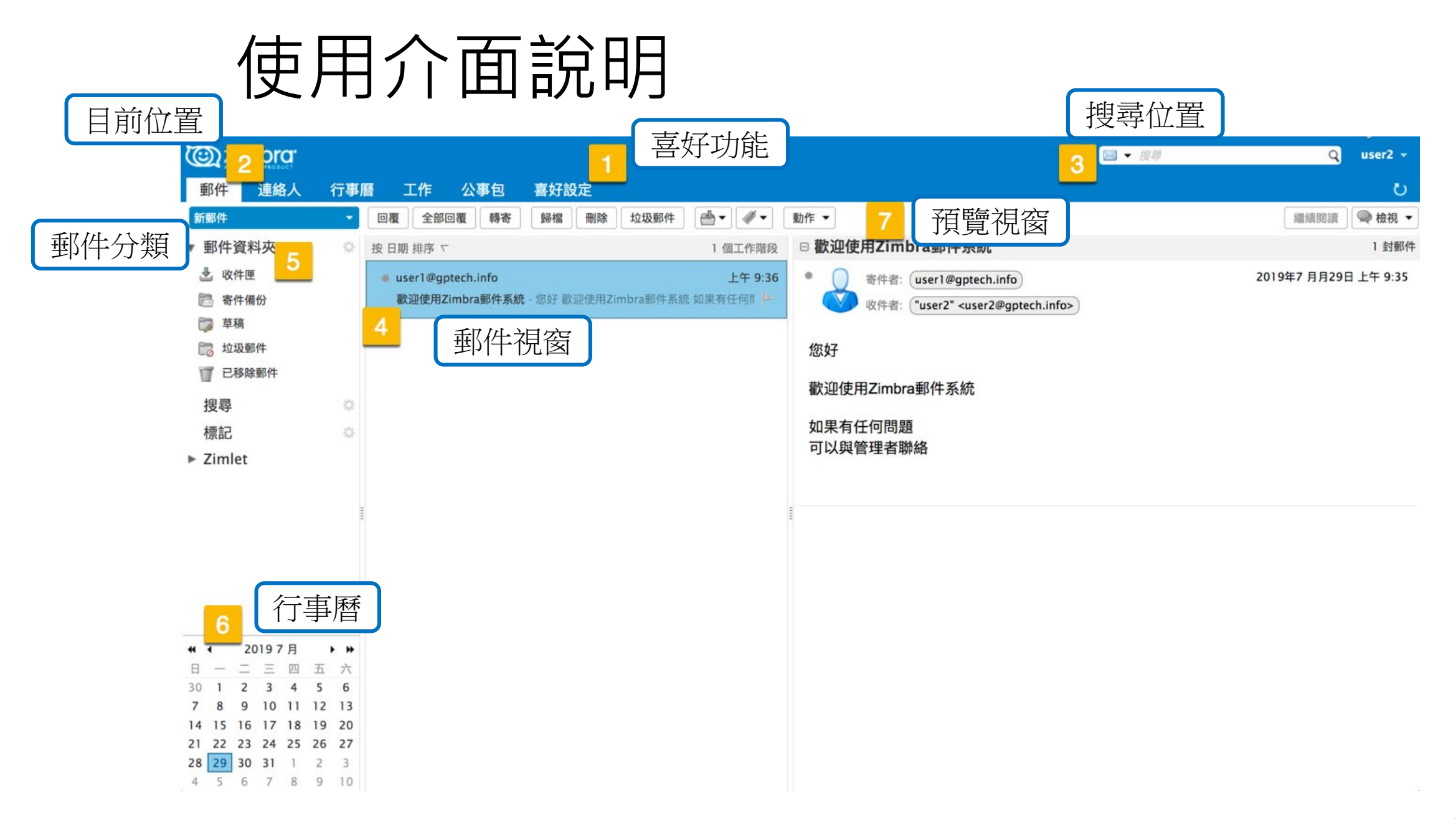

### 使用介面說明 - 顯示目前使用容量

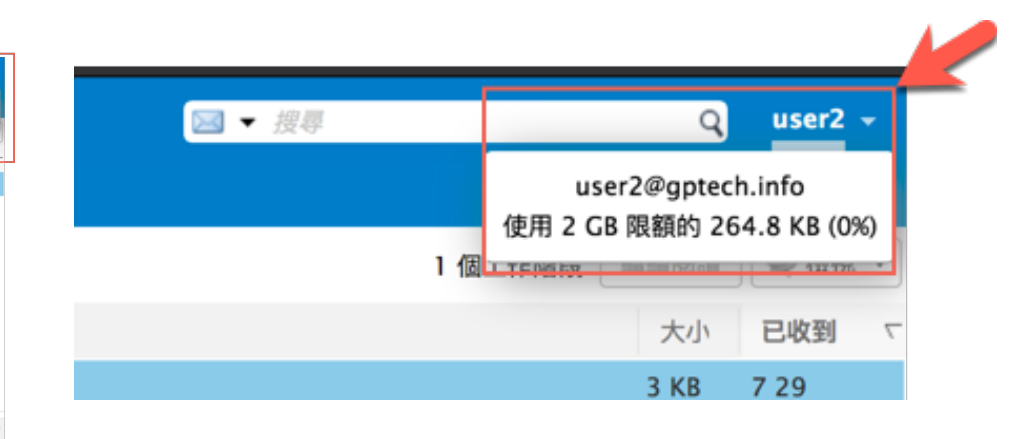

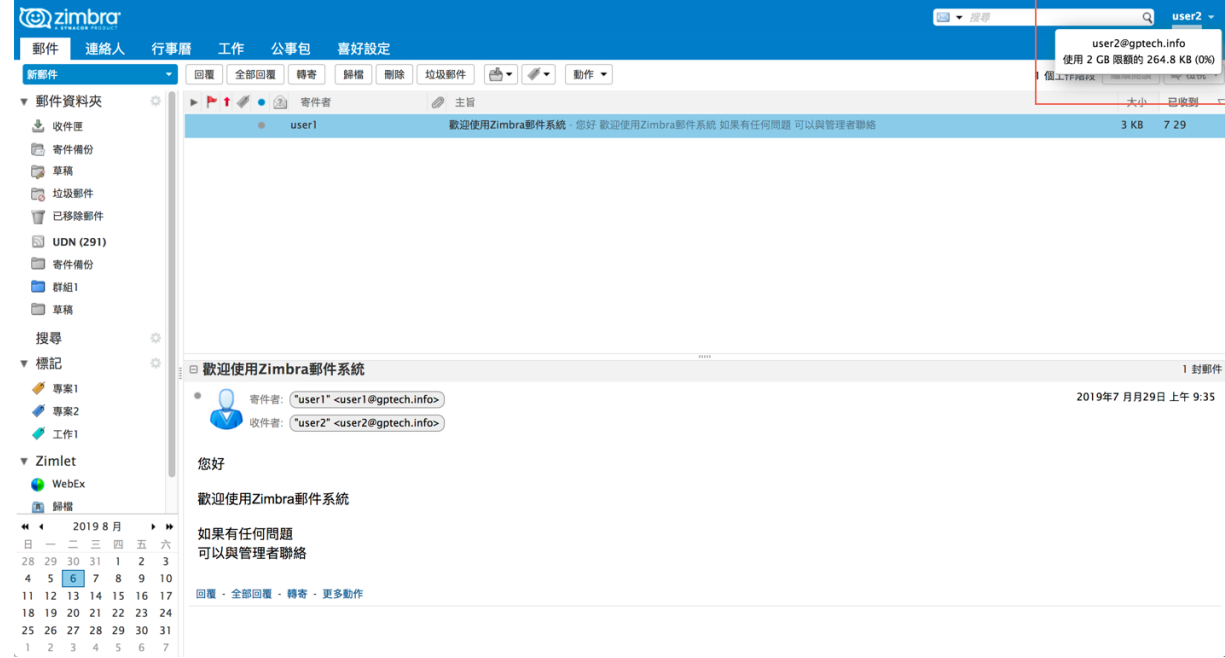

### 如何收發與管理郵件

 電子郵件可以作為單獨的郵件查看,也可以作為對話查看,並且查看郵件時,閱讀窗格可關閉, 也可以顯示在底部或顯示在右邊

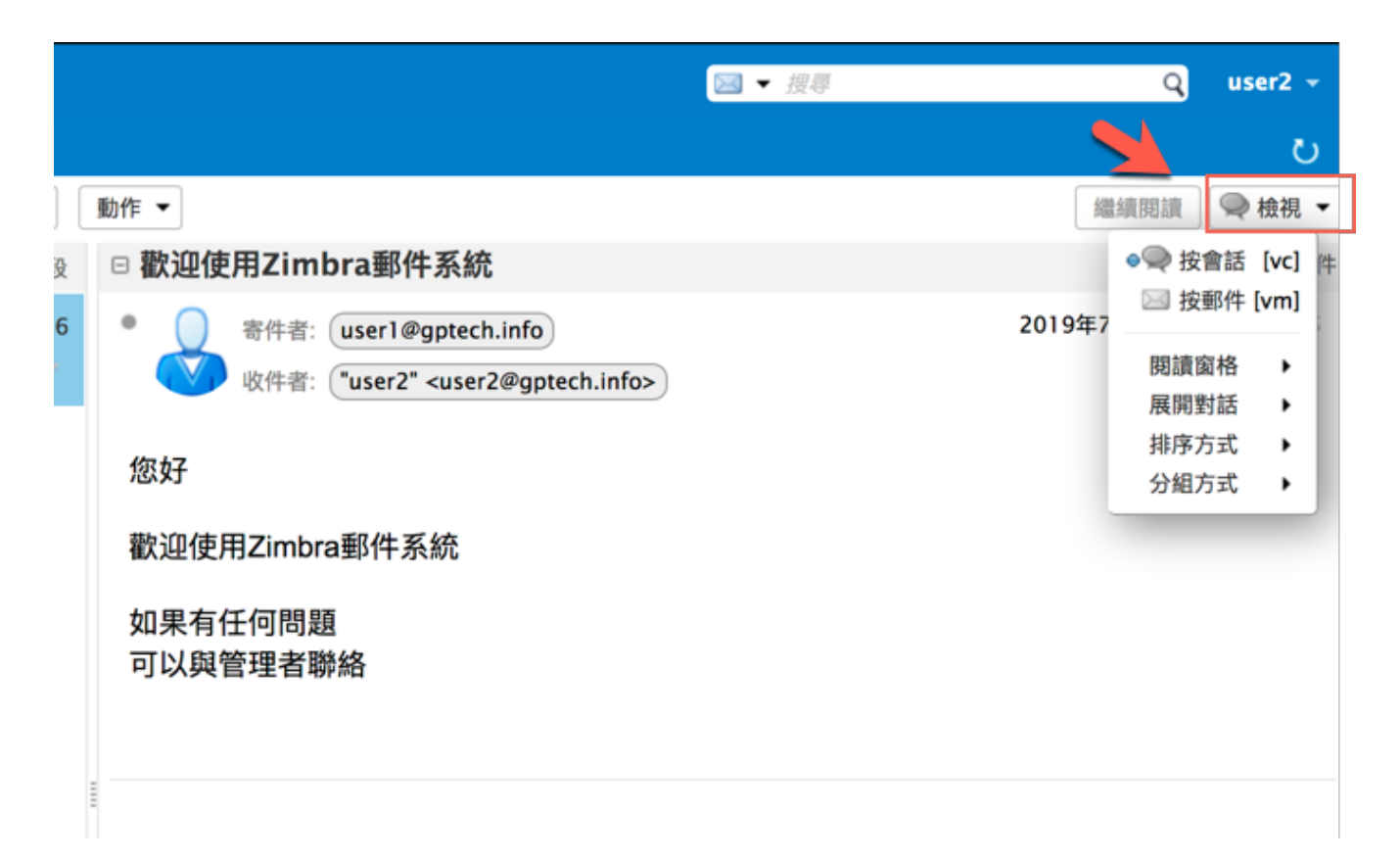

如何收發與管理郵件 - 郵件內容視窗

 對話指標、標記指標、優先權指標、標記狀態、 寄件人、附件指標、主題、資料夾、郵件大小或 對話中郵件的數目、收件日期

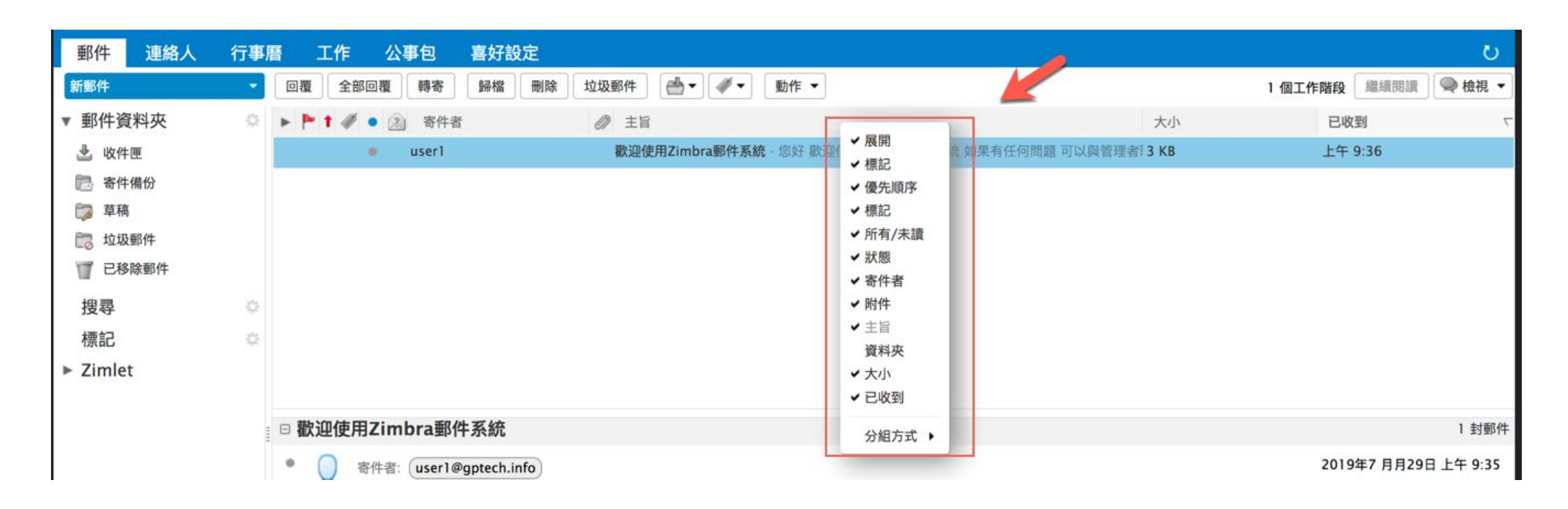

### 如何收發與管理郵件-建立郵件

| C zimbra                                                     |                                                                                                    |
|--------------------------------------------------------------|----------------------------------------------------------------------------------------------------|
| 郵件 連絡人                                                       | 行事曆 工作                                                                                                    |
| 新郵件                                                          | <ul> <li>▼ 回覆 全部</li> </ul>                                                                                                    |
| ● 郵件 [nm]<br>● 連絡人 [nc]<br>● 連絡人群組<br>● 加合 [na]<br>● T作 [nk] | ● 課書         郵件       連絡人       行事曆       工作       公事包       喜好設定       撰寫          傳送       取消       儲存草稿       選項 ◆         收件者:             直指:              取用               取用                                                                                           < |
|                                                              | Sans Serif $\cdot$ 12pt $\cdot$ 8 $I \cup S I_X$ $A \cdot A \cdot A \cdot B = = = = M @ O \odot \Omega - = \cdot + \cdot + \cdot + \cdot + \cdot + \cdot + \cdot + \cdot + \cdot + \cdot$                                                                                       |

## 如何收發與管理郵件-建立郵件(續)

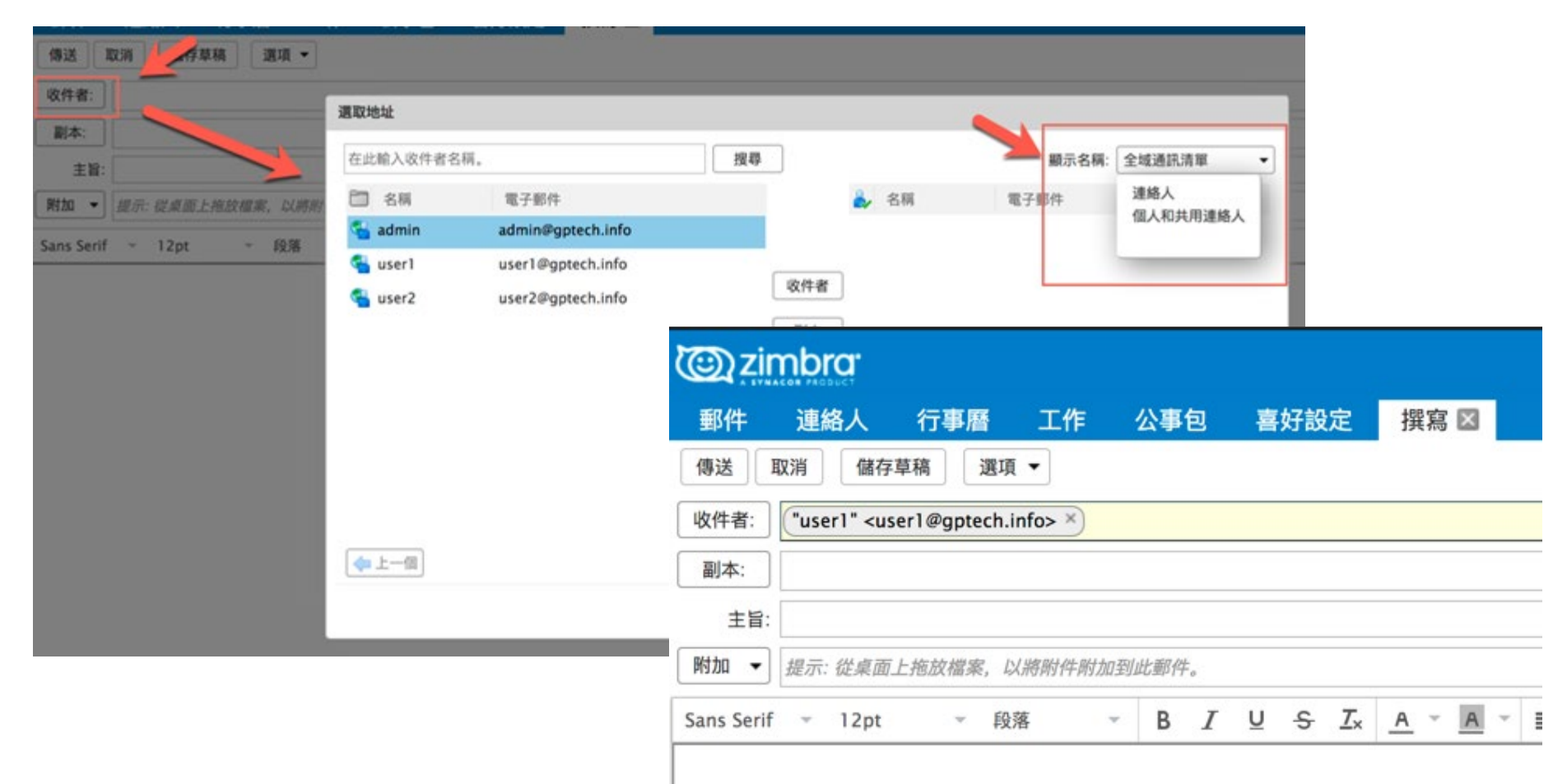

### 資料夾與標籤的應用

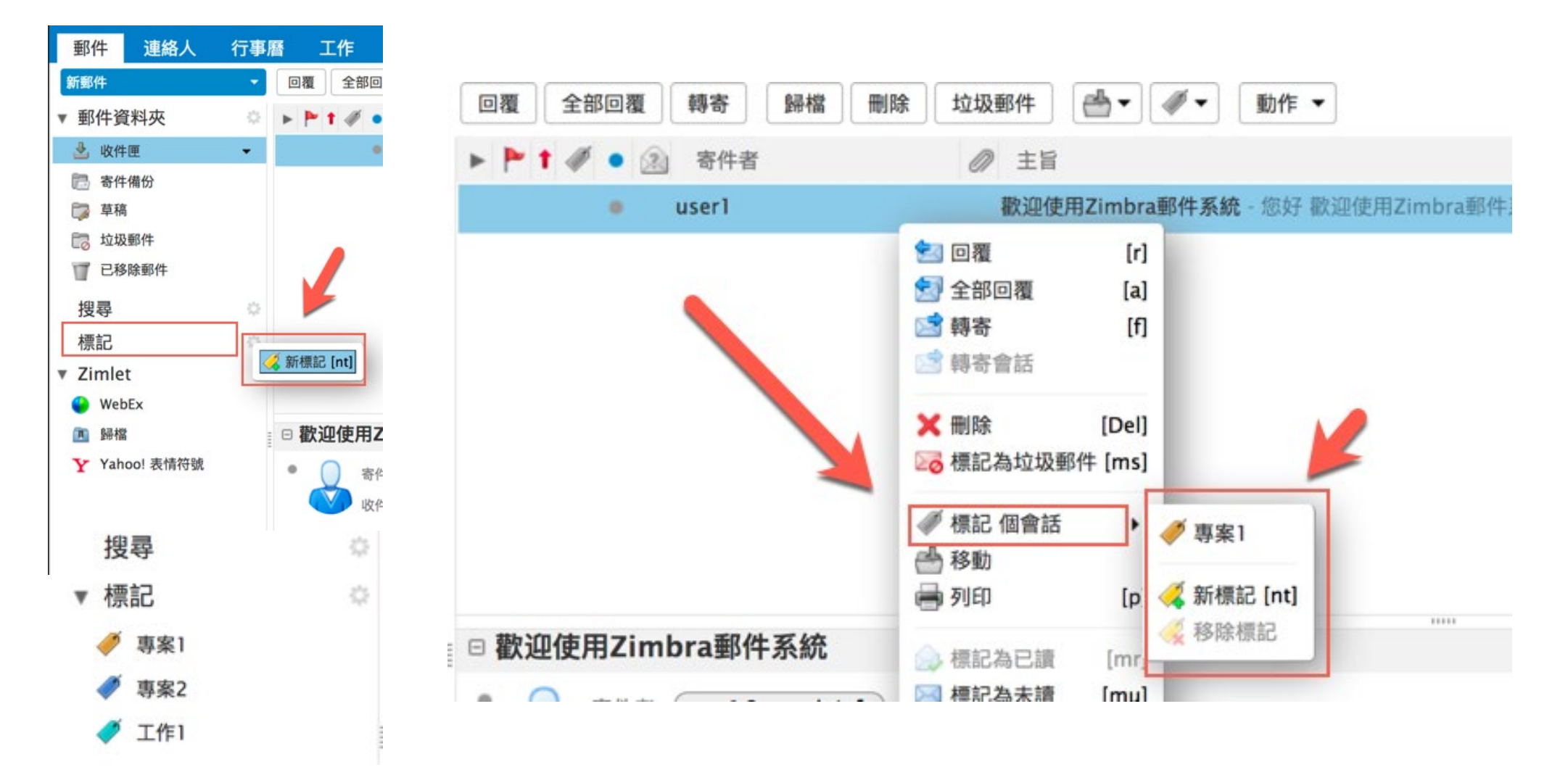

# 資料夾與標籤的應用(續)

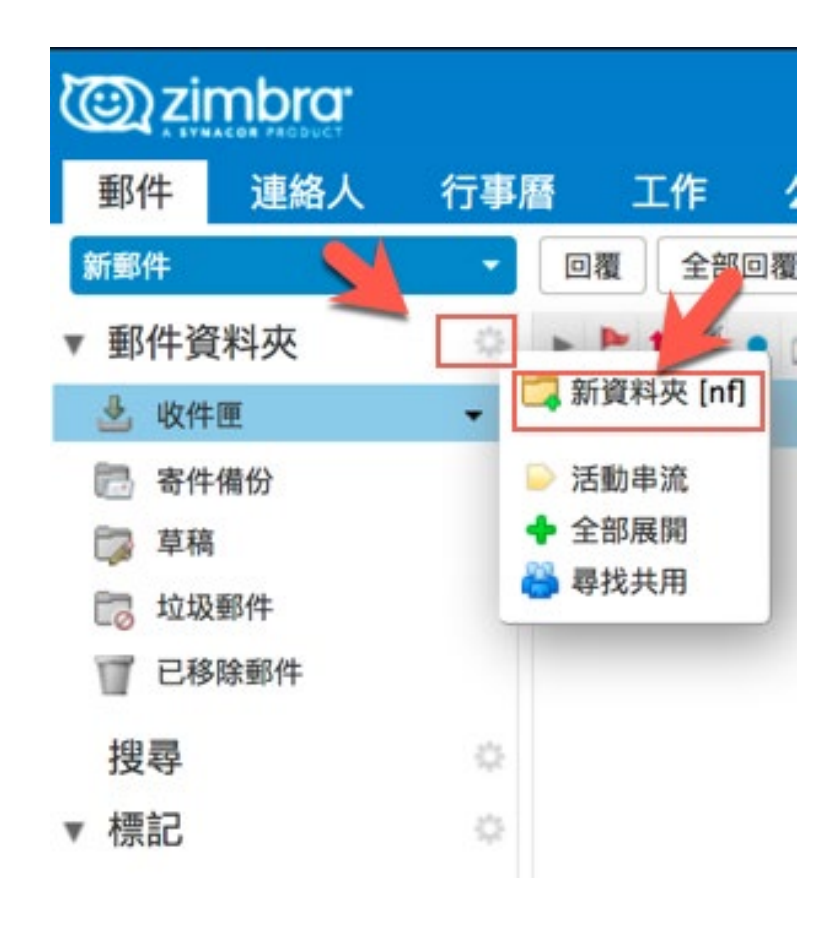

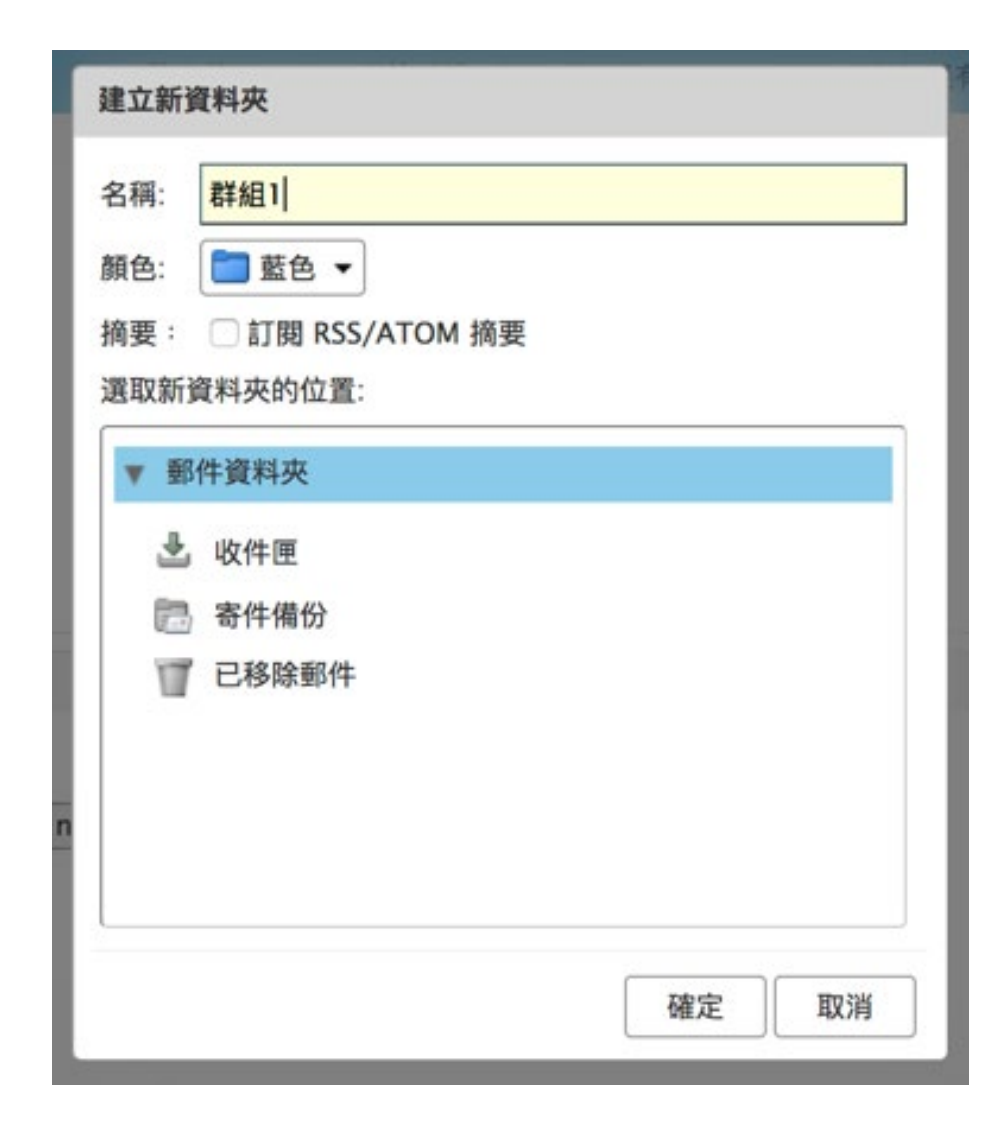

# 如何使用過濾器

| C zimbra               |                                      |                                |
|------------------------|--------------------------------------|--------------------------------|
| 郵件 連絡人 行事曆             | 工作 公事包 喜好設定                          |                                |
| 儲存取消                   | 復原變更                                 |                                |
| ▼ 喜好設定                 |                                      |                                |
| <b>微</b> 一般            | 活動串流篩選條件                             |                                |
| 🚵 帳戶 🖌                 | 活動串流設定 必須設定規則,這樣當您收到不太重要的郵件時,這些郵件才會從 | 您的「收件匣」移至某個「活動串流」資料夾,供您在方便時檢視。 |
| ◎ 郵件                   | /市 )                                 |                                |
| 新選條件     新選條件          | 10人到1+師送1家叶 10山到1年時送1家叶              |                                |
| 🥑 簽章                   | 建立篩選條件 編輯篩選條件 删除篩選條件 執行篩遇條件          |                                |
| ▶ 外出                   |                                      |                                |
| 🥏 可信位址                 | 活動篩選條件                               | 可用篩還條件                         |
| ≧ 連絡人                  | 松子和杜田                                | 新增                             |
| 一 行事曆                  | 找个到結末。                               | 移除 >                           |
| ▲ 通知                   |                                      | ▲上移                            |
| <u>単</u> 旭和<br>◆ 願入/顾史 |                                      |                                |
| ▲ 捷徑                   |                                      |                                |
| Z Zimlet               |                                      |                                |
|                        |                                      |                                |

### 如何使用過濾器(續)

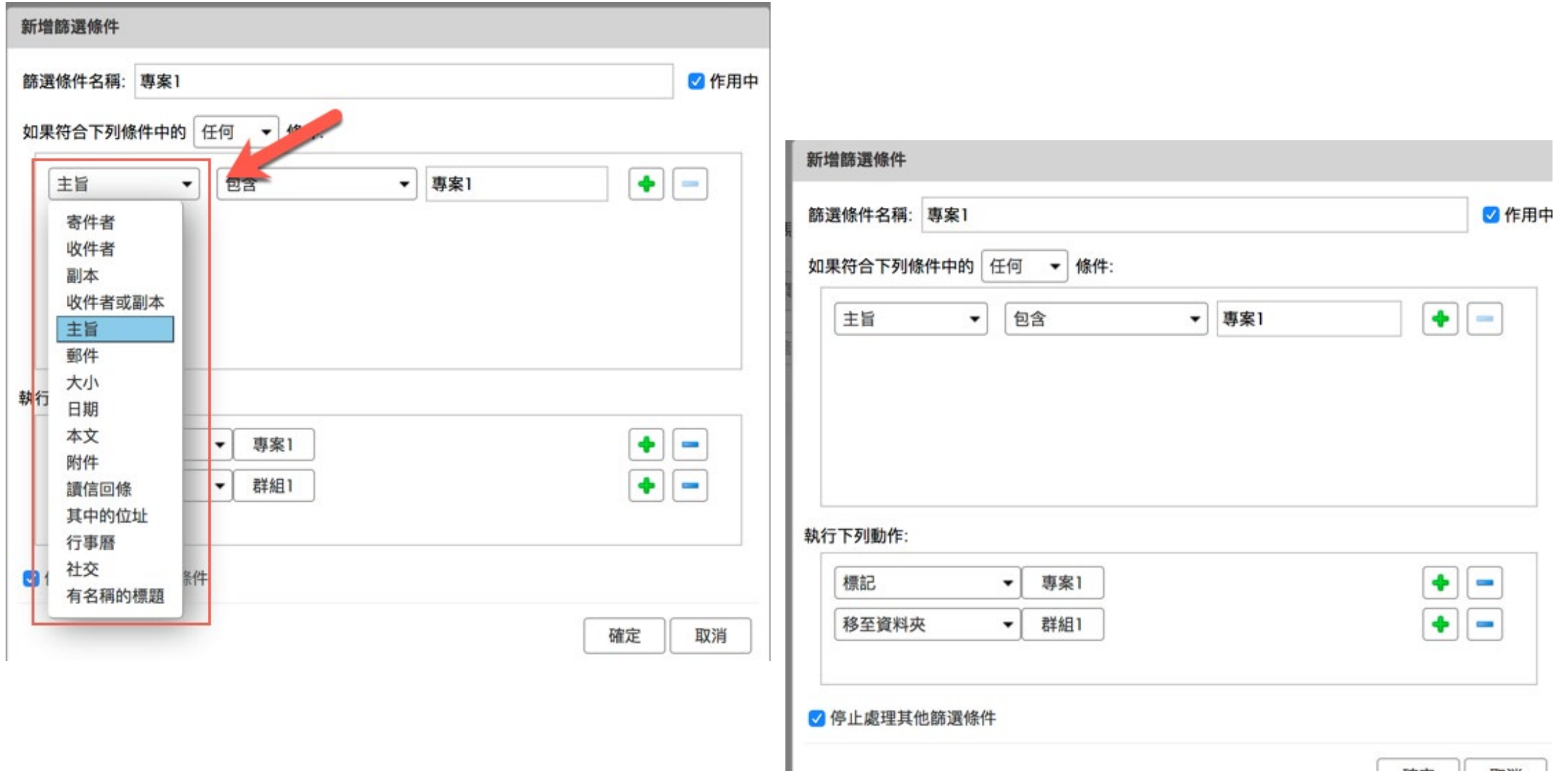

### 如何使用通訊錄

| C zimbra       | 4    | /            |     |       |                        |
|----------------|------|--------------|-----|-------|------------------------|
| 郵件 連絡人         | 行事曆  | ▲ 工作         | 公事包 | 喜好設定  |                        |
| 新連絡人           | *    | 編輯    刪除     |     | #•    | 動作 🔻                   |
| ▼ 連絡人清單        | °    |              | 全部  | 123 A | B C D E F G H I J      |
| 📔 連絡人          | -    |              |     |       |                        |
| 🖪 已寄送電子郵件的     | り連絡人 | 📥 Wang, Evan |     |       | Evan Wang              |
| 🕒 通訊群組清單       |      |              |     |       |                        |
| 1 已移除郵件        |      |              |     |       | 雪乙酮件, auan@antach info |
| 搜尋             | 0    |              |     |       | 電子郵件: evan@gptecn.info |
| ▼ 標記           | 0    |              |     |       |                        |
| 🧳 專案1          |      |              |     |       |                        |
| 🧳 專案2          |      |              |     |       |                        |
| 🧭 工作1          | =    |              |     |       |                        |
| ▼ Zimlet       |      |              |     | 111   |                        |
| WebEx          |      |              |     |       |                        |
| 画 歸檔           |      |              |     |       |                        |
| Tr Vahool 主档位明 | 1    |              |     |       |                        |

### 如何使用通訊錄-建立聯絡人

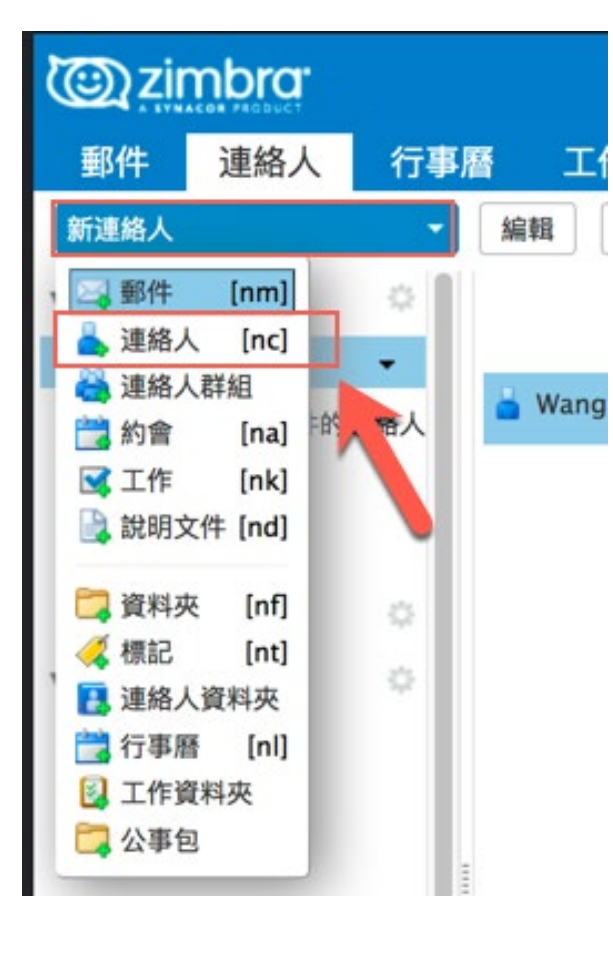

| 郵件   | 連絡人           | 行事曆 | 工作    | 公事包 | 喜好設定 | 連絡人 🛛    |       |       |
|------|---------------|-----|-------|-----|------|----------|-------|-------|
| 儲存   | 取消 📄          | 刪除] | *     |     |      |          |       |       |
| 0    | <無名           | 稱>  |       |     |      |          | 歸檔格式: | 姓,名 🔻 |
|      | 名字            | 姓氏  |       | *   |      |          | 地點:   | 🗾 連絡人 |
| +    | 職利            |     |       |     |      |          |       |       |
|      | 公司            |     |       |     |      |          |       |       |
| 電子郵件 | 電子郵件          | 地址  |       |     |      | +        |       |       |
| 電話   | <b>:</b> 電話號碼 |     |       |     |      | 行動電話 🔻 🔶 |       |       |
| IM   | 1:            |     |       |     |      | XMPP 🔻 💠 |       |       |
| 地址   | <b>:</b> 街道   |     |       |     |      | 住家 🔻 🕈   |       |       |
|      |               |     |       |     | 11.  |          |       |       |
|      | 城市            |     | · /H/ | /省  | 郵遞區號 |          |       |       |
|      | 國家/地          |     |       |     |      |          |       |       |
| URI  | URL           |     |       |     |      | 住家 🔻 🔶   |       |       |
| 其他   | 日期            |     |       |     | -    | 生日 🔹 🔶   |       |       |
| 附註   | <b>時</b>      |     |       |     |      |          |       |       |
|      |               |     |       |     |      |          |       |       |
|      |               |     |       |     |      |          | 4     |       |

### 如何使用通訊錄 - 通訊錄匯入

- 1. Thunderbird /outlook 聯絡人匯出CSV
- 2. 登入Zimbra Web Client -> 喜好設定 → 匯入與匯出 → 匯入 ->選擇CSV

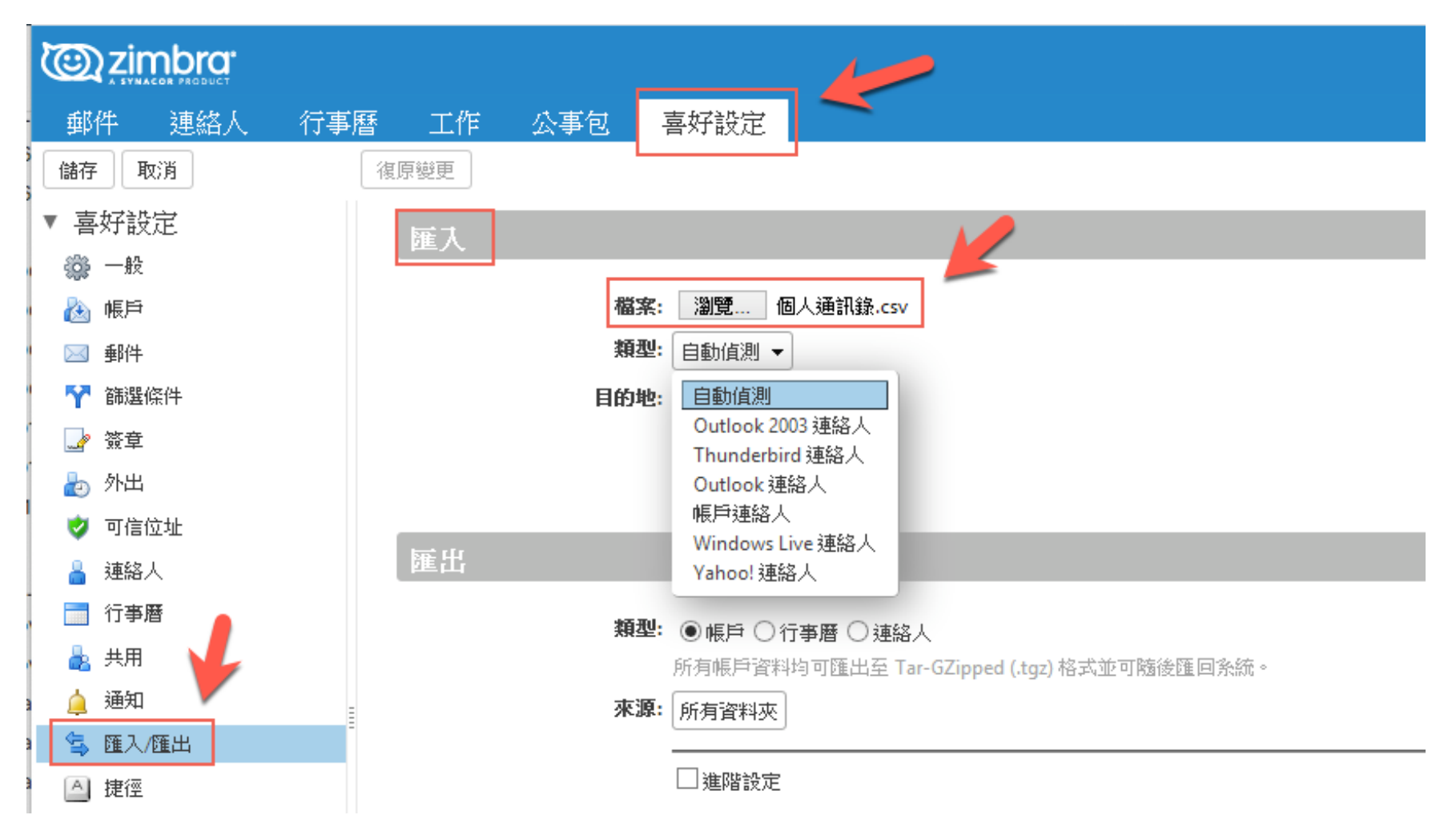

# 個人的設定項目

| C zimbra                               | <b>/</b>                            |
|----------------------------------------|-------------------------------------|
| 郵件 連絡人 行事曆 工作                          | 公事包 喜好設定                            |
| 儲存 取消 復原變更                             |                                     |
| ▼ 喜好設定 登入                              |                                     |
| (③ 一般                                  |                                     |
| 🚵 帳戶                                   | 密碼: 變更密碼                            |
| 郵件                                     | 預設用戶端: 💽 進階 (Ajax)                  |
| Υ 篩選條件                                 | ○標準 (HTML)                          |
| 🚅 簽章                                   |                                     |
| b 外出 外觀                                |                                     |
| ⊘ 可信位址                                 |                                     |
| ▲ 連絡人                                  | 主題: 和諧 ▼                            |
| ☐ 行事曆                                  | 字型: 標準 -                            |
| 🔒 共用                                   | 顯示字型大小: 正常 ▼                        |
| A 通知                                   | 列印字型大小: 12ot ▼                      |
| 😫 匯入/匯出                                |                                     |
| A 捷徑                                   | <b>按</b>                            |
| 时區和                                    | お言                                  |
| <b>4 4 20197月 ▶ ▶</b><br>日 — 二 三 四 五 ☆ | 時區: GMT +08:00 臺北 ▼                 |
| 30 1 2 3 4 5 6                         |                                     |
| 7 8 9 10 11 12 13                      | 語言: 甲文(台灣) - 甲文(台湾) ▼               |
| 14 15 16 17 18 19 20                   | <b>撰寫方向:</b> 從左到右 🔻 🗋 在撰寫工具列中顯示方向按鈕 |
| 21 22 23 24 25 26 27                   |                                     |

### 個人的設定項目 - 簽名檔

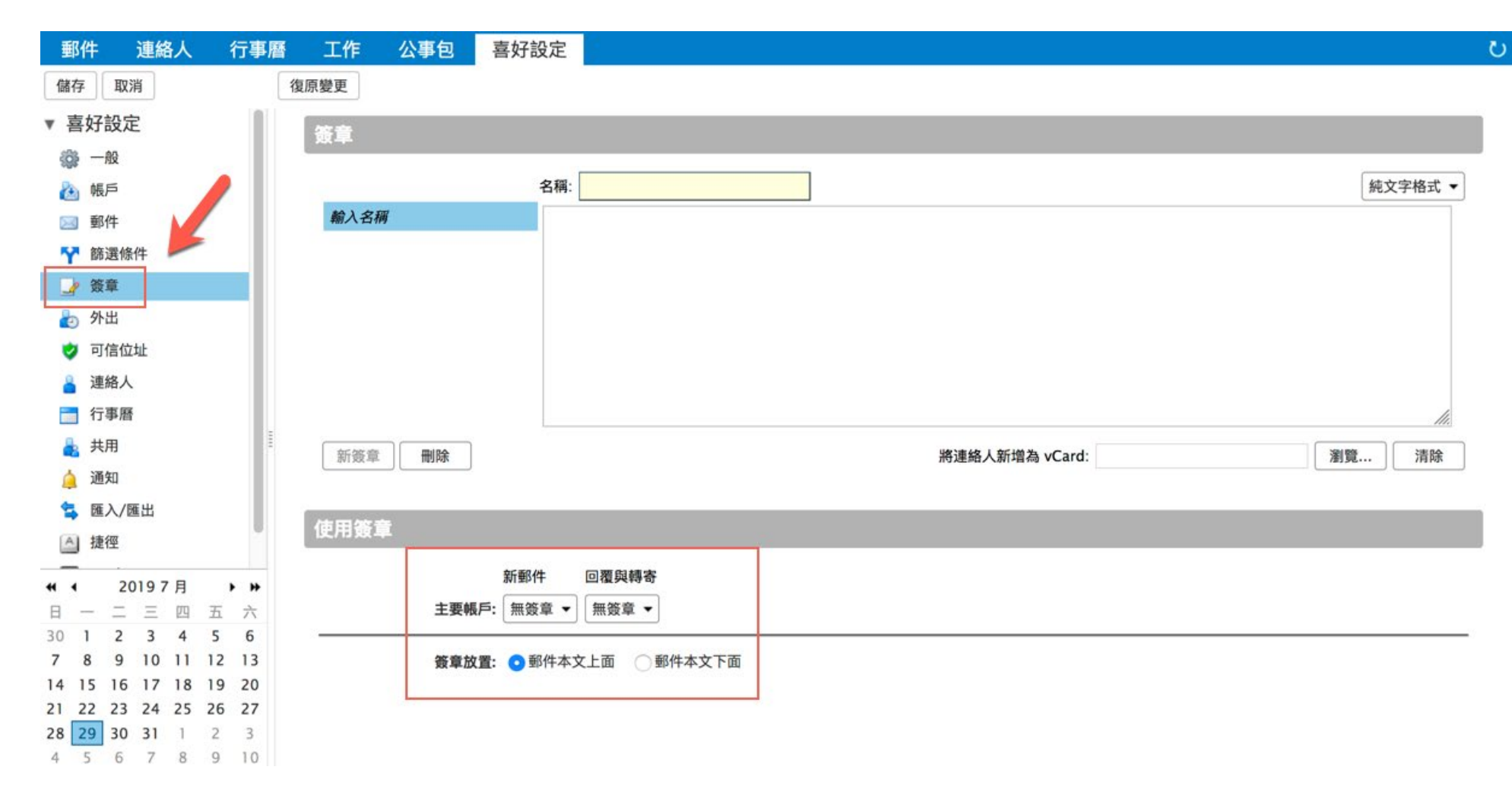

# 個人的設定項目 - 帳戶設定值

| 郵件 連絡人 行事曆 日           | C作 公事包 喜好設定                          |
|------------------------|--------------------------------------|
| 儲存 取消 復原變              | 更                                    |
| ▼ 喜好設定                 | 6                                    |
| - AQ 🖌 🔛               |                                      |
| ④ 帳戶                   | 帳戶名稱 狀態 電子郵件地址                       |
| 🖂 郵件                   | 主要帳戶 確定 user2@gptech.info 值定 1       |
| ₩ 篩選條件                 | 新增外部帳戶 新増角色 删除                       |
| 簽章                     |                                      |
| 👆 外出                   | 一番柜后约之方                              |
| 🤣 可信位址                 | 安戰尸設定值                               |
| 🎍 連絡人                  | 電子郵件地址: user2@gptech.info            |
| 行事曆                    | 帳戶名稱: 主要帳戶                           |
| 🛓 共用 🛛 🗕 🗕             |                                      |
| 🋕 通知 🛛 🔹 已             | ]傳送郵件的設定                             |
| 😫 匯入/匯出                | 寄件者: 選取電子郵件「寄件者」欄位中顯示的名稱             |
| 4 4 20197月 → >>        | 例如: Bob Smith user2@gptech.info マ    |
| 日一二三四五六                | 回覆: 將郵件的「回覆」欄位設定為: user2@gptech.info |
| 30 1 2 3 4 5 6         | 例如: Bob Smith                        |
| 14 15 16 17 18 19 20   | <b>簽章: 管理您的簽章</b>                    |
| 21 22 23 24 25 26 27 - |                                      |

# 個人的設定項目 - 匯入與匯出選項

| 郵件           | 連絡人       | 行事曆 | 工作    | 公事包 | 喜好設定             |                                       |
|--------------|-----------|-----|-------|-----|------------------|---------------------------------------|
| 儲存           | 取消        | 1   | 夏原變更  |     |                  |                                       |
| ▼ 喜好詞        | 设定        |     | 匯入    |     |                  |                                       |
| - A          | 设         |     |       |     |                  |                                       |
| 🚵 帳月         | 5         |     |       | 档   | 潔: 瀏覽            | 未選擇檔案。                                |
| 🖂 郵作         | 4         |     |       | 目的  | <b>地:</b> 所有資料列  | ε.                                    |
| 🍸 篩這         | 選條件       |     |       |     |                  | 匯入                                    |
| 🤰 簽重         | 〕         |     |       |     |                  |                                       |
| 🛃 外日         | 出         |     | RE HI |     |                  |                                       |
| 🥏 可信         | 言位址       |     |       |     |                  |                                       |
| ▲ 連約         | 洛人<br>    |     |       | 类   | 1型: 🧿 帳戶 🔿       | 行事曆 () 連絡人                            |
| 行事           | 事暦        |     |       |     | 所有帳戶資            | 料均可匯出至 Tar-GZipped (.tgz) 格式並可隨後匯回系統。 |
| ▲ 天月<br>▲ 澤格 |           |     |       | 牙   | <b>张源:</b> 所有資料功 | ξ                                     |
|              | 1.<br>/庭山 |     |       |     | ○ 進階設え           |                                       |
|              |           |     |       |     |                  |                                       |
| Z Zin        | nlet      |     |       |     |                  |                                       |
|              |           |     |       |     |                  |                                       |
|              |           |     |       |     |                  |                                       |
| <u>.</u>     |           |     |       |     |                  |                                       |

# 工作上的應用 - RSS新聞訂閱

### https://udn.com/rssfeed/latest?ch=news

| 建立新資料夾                                              | © zimbra                   |       |                                                                                        | Q user2 -                |
|-----------------------------------------------------|----------------------------|-------|----------------------------------------------------------------------------------------|--------------------------|
|                                                     | 郵件 連絡人                     | 行事    | 工作 公事包 喜好設定                                                                            | U                        |
| 名稱: UDN新聞網                                          | 新郵件                        | •     | 回覆 全部回覆 轉寄 歸檔 刪除 垃圾郵件 ▲ ▼ ● ● ▼ 動作 ▼                                                   | 20 個工作階段 / 繼續閱讀 / 🔍 檢視 🗸 |
| 顏色: 🛅 灰色 ▼                                          | ▼ 郵件資料夾                    | 0     | ▶ ▶ ↑ < < > ▶ ● ↑ < < > ③ 寄件者 < > ○ 主旨 < 大小                                            | 已收到 て                    |
| 摘要: 🗹 訂閱 RSS/ATOM 摘要                                | ▲ 收件匣                      |       | • udn最新報 平胸也有平胸的美!周冬雨穿「酪梨缘吊帶裙」根本女神下凡 - window.location.href="ht 847 B                  | 上午 10:42                 |
| URL: Itextrssfeed.com/udn.com/udnrss/starsfocus.xml | 📄 寄件備份                     | - 1   | • udn最新報 MLB / 史瓦柏雙響砲敲七分 史上最遠滿貫砲嚇到自己 - 小熊隊史瓦柏 (Kyle Schwarber) ! 573 B                 | 上午 10:42                 |
| 選取新資料夾的位置:                                          | 📪 草稿                       | - 1   | • udn最新報 九鹏基地實彈射擊 管制規模如同漢光演習 - 中科院今天在九鹏基地實施實彈射擊,射擊高度 582 B                             | 上午 10:41                 |
| ▼ 郵件資料夾                                             | 🐻 垃圾郵件                     | - 1   | • udn最新報: 反送中4小時游擊巷戰 港警: 拘49人 · 香港反送中行動28日晚間再陷混亂,大批示威者在4578 B                          | 上午 10:38                 |
| -●. 收仕面                                             | 1 已移除郵件                    | _     | • udn最新報: 李鹏今火化天安門降半旗 陸民驚呼誰死了 - 前中國國務院總理李鵬日前過世,於今天火化,596 B                             | 上午 10:37                 |
| 四 农厅座                                               | 🔝 UDN (19)                 | -     | • udn最新報: 推特發文聲援林書豪 老庸楊恩:我永遠挺你 - 林書豪在27日前往新店教會進行佈道會,並 · 1 KB                           | 上午 10:37                 |
| 1 已移除郵件                                             | 詳組1                        |       | udn最新報表 50歲以上2成骨質疏鬆中醫大新竹附醫8月7日免費檢測。50歲以上男性每5人就有1人有骨 929 B                              | 上午 10:35                 |
| ■ #¥約1                                              | 搜尋                         | 0     | <ul> <li>udn最新報</li> <li>D腔傷口違兩周未癒合小心口腔癌找上身 - 50多歲的陳先生從事營造工作,受到部落親友 / 917 B</li> </ul> | 上午 10:35                 |
|                                                     | ▼ 標記                       | 0     | • udn最新報 全球電視面板H1出貨量年增3.6% 京東方專冠、群創第三 - 根據詳智諮詢(Sigmaintell) 31 KB                      | 上午 10:35                 |
|                                                     | 🧳 專案1                      | - 1   | □ 50歲以上2成骨質疏鬆 中醫大新竹附醫8月7日免費檢測                                                          | 1 封郵件                    |
|                                                     | 🧳 專案2                      | - 1   |                                                                                        | 2019年7月月20日上午10:35       |
| 705-00                                              | 🍼 工作1                      | - 1   | 寄件者: "udn最新報導"                                                                         | 201947 88296 14 10.33    |
| MEAL AX7H                                           | <ul> <li>Zimlet</li> </ul> | - 1   |                                                                                        |                          |
|                                                     | WebEx                      | - 1   |                                                                                        |                          |
|                                                     | 画 歸檔                       |       |                                                                                        |                          |
|                                                     | <b>4</b> 4 20199日          |       | And Black of the state                                                                 |                          |
|                                                     |                            | 五六    |                                                                                        |                          |
|                                                     | 1 2 3 4 5                  | 6 7   | and Mr. St. M. Martin                                                                  |                          |
|                                                     | 8 9 10 11 12 <b>1</b>      | 13 14 |                                                                                        |                          |
|                                                     | 15 16 17 18 19 2           | 20 21 | 50歲以上男性每5人就有1人有骨質疏鬆,50歲以上女性每4人就有1人有骨質疏鬆。在父親節前夕,中國醫藥大學新竹附該                              | 殳醫院                      |
|                                                     | 22 23 24 25 26 2           | 27 28 | https://udp.com/news/ston/7324/3956671                                                 |                          |
|                                                     | <b>29 30</b> 1 2 3         | 4 5   | 11(ps.//uu1.com/news/stoly//524/53500/1                                                |                          |
|                                                     | 6 7 8 9 10 1               | 11 12 |                                                                                        |                          |

### 雙因素認證(1)

- Zimbra 郵件系統支援雙因素(2 Factor)的登入認證機制.
- 您可以自行設定是否啟用此機制. 設定方式請見後續頁.
- 一經開啟雙因素認證機制,則不論透過哪一種收信Client,都須使用雙因素認證登入或須修改設定.
  - 支援雙因素認證的 Mail Client:
    - 雙因素認證目前只支援各式瀏覽器(Web Browser), 是透過整合Google Authenticator APP 或 Microsoft Windows驗證器APP 等第三方軟體.
  - 目前不支援雙因素認證的 Mail Client:
    - Outlook / Thunderbird / MAC 電腦上的郵件軟體 / 其他IMAP、POP3套裝軟體
    - 手機或平板電腦上的郵件APP
    - 對於以上不支援雙因素認證的應用程式,須手動為其設定"認證金鑰",以取代原帳號的密碼來進行驗證.設定方式請參閱 後續說明.
- 提醒您,一旦啟用雙因素認證,您所有裝置上的收發信軟體,都一定要配合更改設定.不論是公司內的或 是家裡的,只要是您會使用到的PC、NB、行動電話、平板,其上的收發信軟體與APP都要進行更改.否 則會造成該台裝置無法收發信件,同時會因該台裝置存取伺服器時,因密碼錯誤太多次造成郵件帳號被 Lock. 敬請您多加留意.

雙因素認證(2) – 安裝 APP

1. 手機先安裝好APP

#### Apple iOS (Google Authenticator)

https://itunes.apple.com/app/googleauthenticator/id388497605#?platform=iphone

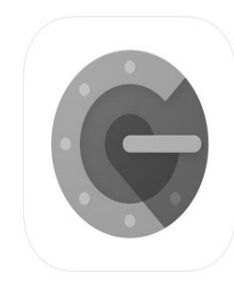

Google Authenticator (4+) Google LLC #29 in Utilities

Free

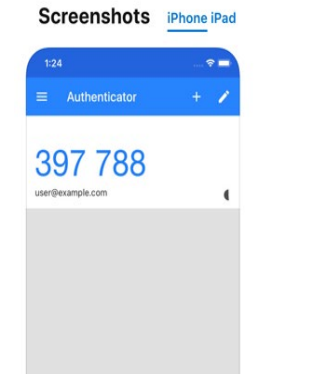

### Android (Google Authenticator)

https://play.google.com/store/apps/details?id =com.google.android.apps.authenticator2

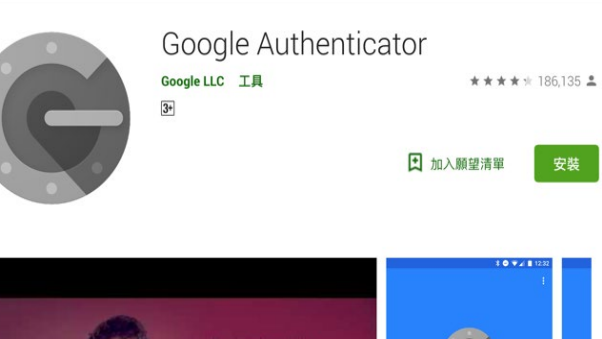

### 

#### Google Authenticator 可在你的手機上產生兩步驟驗證碼。

兩步驟驗證機制會在你登入帳戶時,要求進行第二步驟驗證,因此能進一步確保你的 Google 帳戶安 全無慮。飲用這項功能後,登入帳戶時除了輸入密碼,還必須輸入 Google Authenticator 應用程式在 你手機上產生的驗證碼。

#### Windows (驗證器)

https://www.microsoft.com/zhtw/p/authenticator/9wzdncrfj3rj?act ivetab=pivot%3Aoverviewtab

| Ţ                             |                      | tools<br>可用來確保您的 Microsoft<br>引用程式,此應用程式可實<br>t.live.com/p 深入應解如何 | 帳戶安全無虞。<br>作業界標準的安<br>使 Microsoft 帮 | 您可以操题候碼或手動輸<br>全密碼產生:而且幾用於對<br>戶安全無度。 | ∖秘密<br>其他服   |
|-------------------------------|----------------------|-------------------------------------------------------------------|-------------------------------------|---------------------------------------|--------------|
|                               |                      | 概觀 <b>永統需求</b>                                                    | Reviews                             | Related                               |              |
| <b>最低</b><br>您的裝置必须符合所有最低需求 · | 才能開啟此產品              |                                                                   | <b>建議</b><br>若要獲得最佳                 | 體驗・您的裝置應該符合計                          | 這些需求         |
| OS                            | Windows 8 Mobile     |                                                                   | os                                  |                                       | Windows 8    |
| 架構                            | x86, x64, ARM, ARM64 |                                                                   | 架構                                  |                                       | x86, x64, AF |

### 雙因素認證(3)-設定啟用雙因素認證

#### 登入Web Mail 介面 喜好設定→帳戶→帳戶安全性

|                                                                                                    |                                                                                                    | - 設定兩步認證                                                                                                    | 設定兩步認證                                                  |
|----------------------------------------------------------------------------------------------------|----------------------------------------------------------------------------------------------------|----------------------------------------------------------------------------------------------------|---------------------------------------------------------|
| (④) zimbra<br>郵件 連絡人 行事層<br>留存 取消<br>▼ 喜好設定<br>(ゐ - 和                                                                           |                                                                                                    | 兩步認證可加強帳戶的安全性,這一認證方法不僅要求您提供使用者名稱和密碼,而且還<br>要求您提供所用智慧型手機的代碼。這一強化安全級別可加強帳戶的安全性,使侵入者難<br>以盜竊您的帳戶資訊。<br>選擇「開始說定」後便可用您的智慧型手機產生一個安全代碼。設定好手機後,您便可選<br>擇每次登入時須顯示的代碼提示,也可選擇記住您信任的裝置。 | 確認密碼<br>在設定兩步認證前,您必須提供所用帳戶的密碼 "evan@iis.sinica.edu.tw". |
| ○     新件       ○     新件       ○     新件       ○     教章       ○     外出       ○     可信位址       ○     連絡人                           | 主要稱戶設定值<br>電子郵件地址: evan@iis.sinica.edu.tw<br>稱戶名報: 主要級戶<br>已傳送郵件的說定<br>密件者: 遺取電子部件「寄件者」 磁位中顯示的名稱                                                                               | 開始設定取消                                                                                                    |                                                         |
| <ul> <li>□ 行事層</li> <li>▲ 共用</li> <li>▲ 通知</li> <li>✿ 通知</li> <li>✿ 通知</li> <li>✿ 通知</li> <li>▲ 建徑</li> <li>☑ Zimiet</li> </ul> | 例如: 600 Smith     evan@vis.sinica.edu.tw        回顧:     濟經仲的「回夏」繼位說定為:       例知: 800 Smith     *       資源: 800 Smith     *       簽案:     管理您的簽章       帳戶安全性:使用標準認證:     說定齋步認證 | 約定面步返線                                                                                                    | 設定兩步認證                                                  |
|                                                                                                    | 代表:以下使用者已委派對此帳戶的授權<br>名稱 類型<br>找不到結果。                                                                                                    | 為您的智慧型手機安裝認證 App<br>在您的智慧型手機上下載並安裝認證 App。有關支援的認證應用程式方面的資訊,請見<br>https://wiki.zimbra.com/wiki/TOTPApps<br>安裝後,您須用您的手機號碼設定該應用程式,然後需為此電郵服務新增一個帳戶。完成<br>後,便可按「下一步」按鈕繼續。         | 連線您的電子郵件帳戶       看到提示時,輸入以下金鑰:       JJMEKK3LEF4CWE2Q   |
|                                                                                                    |                                                                                                    | 上一個下一頁取消                                                                                                    | 上一個下一頁取消                                                |

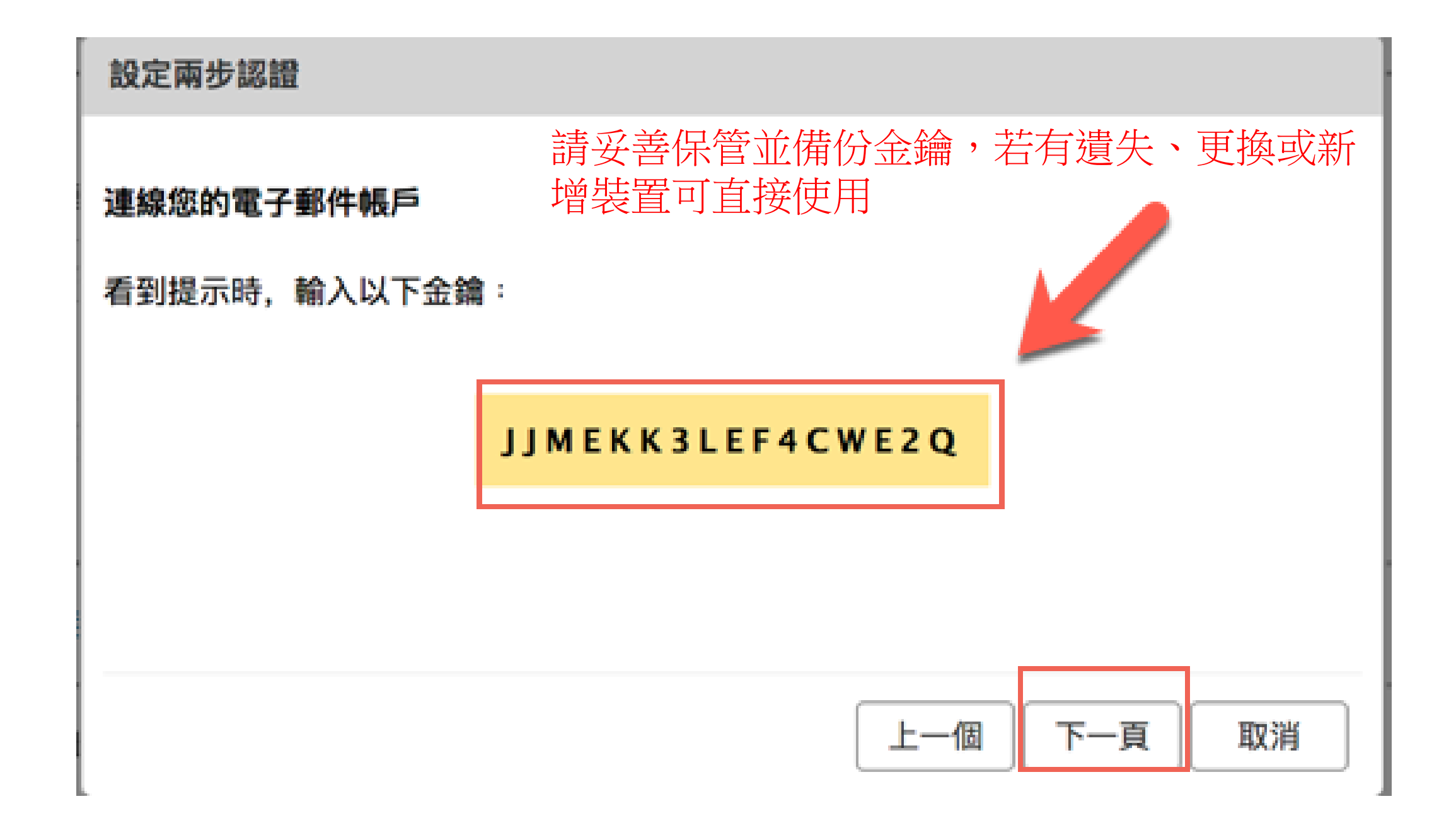

### 雙因素認證(4) - 設定手機 APP

開啟手機APP (以iOS為例) Google Authenticator →點選右上角新增帳戶 輸入電子郵件地址與剛剛產生的金鑰

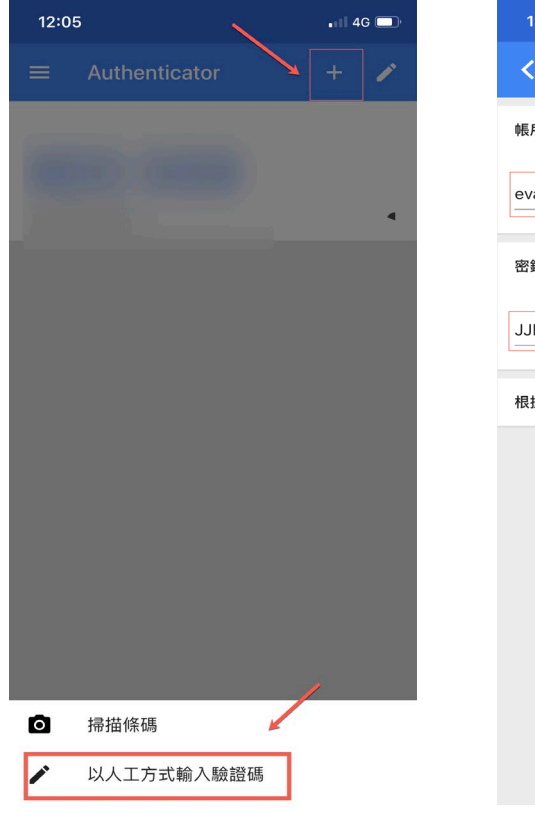

| 12:07                  | •••• 4G |
|------------------------|---------|
| <b>〈</b> 以人工方式輸入驗證碼    | ~       |
| 帳戶                     |         |
| evan@iis.sinica.edu.tw |         |
| 密鑰                     |         |
| JJMEKK3LEF4CWE2Q       |         |
| 根據時間                   | -       |
|                        |         |
|                        |         |
|                        |         |
|                        |         |
|                        |         |

#### 完成後會產生一組金鑰,回到Web Client 輸入

| 設定兩步認證                                  |              |
|-----------------------------------------|--------------|
| 輸入代碼以確認設定                               |              |
| 輸入金鑰後,還須輸入認證 App                        | 產生的6位數的認證代碼。 |
| 1 2 2 2 2 2 2 2 2 2 2 2 2 2 2 2 2 2 2 2 | 优碼: 460623   |
|                                         |              |
|                                         | 上一個下一頁取消     |

# 雙因素認證(5) -測試以 Web Client 登入

登入方式: 登入Web Client 輸入帳戶與密碼

| 0 | zimbi  |        |         |  |
|---|--------|--------|---------|--|
|   | 使用者名稱: | evan   |         |  |
|   | 密碼:    |        |         |  |
|   |        | □ 保持登入 | 章入      |  |
|   | 版本:    | 預設值    | ■ 這是什麼? |  |
|   |        |        |         |  |

點選[登入] → 會提示需要輸入金鑰 開啟手機APP 上產生的金鑰 輸入後就可以登入了

| 0 |     | 1  |  |
|---|-----|----|--|
|   | 代碼: | 驗證 |  |
|   |     |    |  |
|   |     |    |  |
|   |     |    |  |

### 雙因素認證(6) - 未支援雙因素的應用程式設定方式

有些應用程式沒有支援雙因素認證的須自訂一組認證金鑰 目前不支援雙因素認證的 Client:

- Outlook / Thunderbird / MAC 電腦上的郵件軟體 / 其他IMAP、 POP3套裝軟體
- 手機或平板電腦上的郵件APP

#### 點選新增應用程式代碼, 自行輸入識別名稱

| 🕲 zimbra        |            |                                      |                                               |            |
|-----------------|------------|--------------------------------------|-----------------------------------------------|------------|
| 郵件 連絡人 行        | 事曆 工作 公事包  | 喜好設定                                 |                                               |            |
| 儲存取消            | 復原變更       |                                      |                                               |            |
| ▼ 喜好設定          | 已傳送郵件的設定   |                                      |                                               |            |
| 🎯 N2 🗾          | 寄件者:       | 選取電子郵件「寄件者」欄位中顯示的:                   | 名稱                                            |            |
| 2 帳戶            |            |                                      | evan@iis.sinica.edu.tw 👻                      |            |
| 🖂 郵件            |            | □將郵件的「回覆」欄位設定為:                      |                                               |            |
| ₩ 篩選條件          |            |                                      |                                               |            |
| 🔓 簽章            | 簽章:        | 管理您的簽章                               |                                               |            |
| 占 外出            | <b>/</b>   |                                      |                                               | _          |
| 🥏 可信位址          | 帳戶安全性:     | 使用兩步認證 關閉兩 新增應用程式                    | 代碼                                            |            |
| ▲ 連絡人           | 一次性代碼:     | 10 個未用代碼 檢視                          |                                               |            |
| ☐ 行事暦           | 信任的裝置:     | 您有 0 個信任的裝置 石所用應用<br>帳戶時授權編          | <sup>主</sup> 式不文援兩步認證,您可產生一個密碼,用以作<br>合該應用程式。 | 主弗一次用具立入恋时 |
| ▲ 天用<br>▲ N##   | 應用程式       | ,為个支援南步認證的應                          |                                               |            |
| → 週刈<br>● 医)/医山 |            | 名稱                                   | 應用程式名稱: IMAP                                  |            |
| ▲ 建木/建山         | - <b>X</b> | 1                                    |                                               | _          |
| 7 Zimlet        |            |                                      |                                               | 下一百 取消     |
|                 |            | 新婚務用程式代碼                             |                                               |            |
|                 |            | Canadian Contractional Contractional |                                               |            |
|                 |            |                                      |                                               |            |

#### 產生一組金鑰讓此應用程式使用

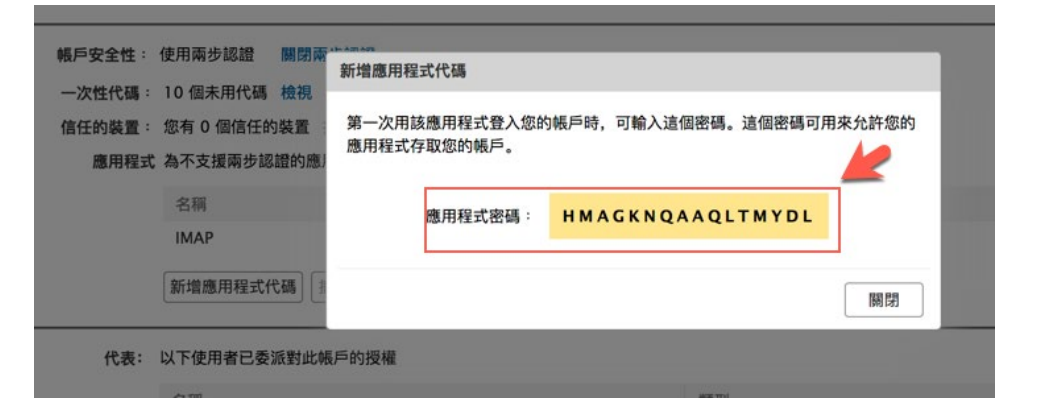

### 雙因素認證(7) - 未支援雙因素的應用程式設定,以Outlook為例

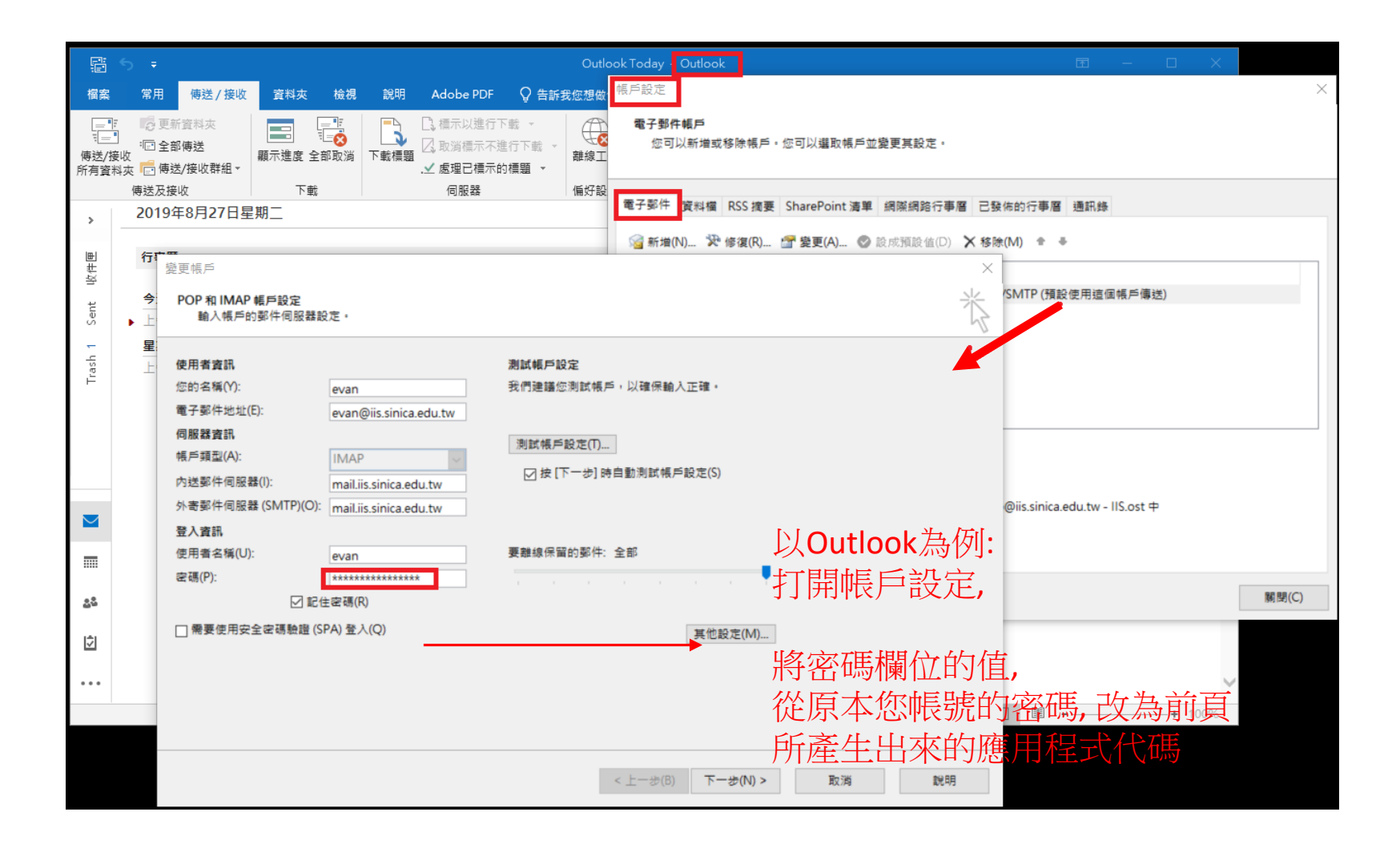

### 雙因素認證(8) - 未支援雙因素的應用程式設定,以Android 郵件APP為例

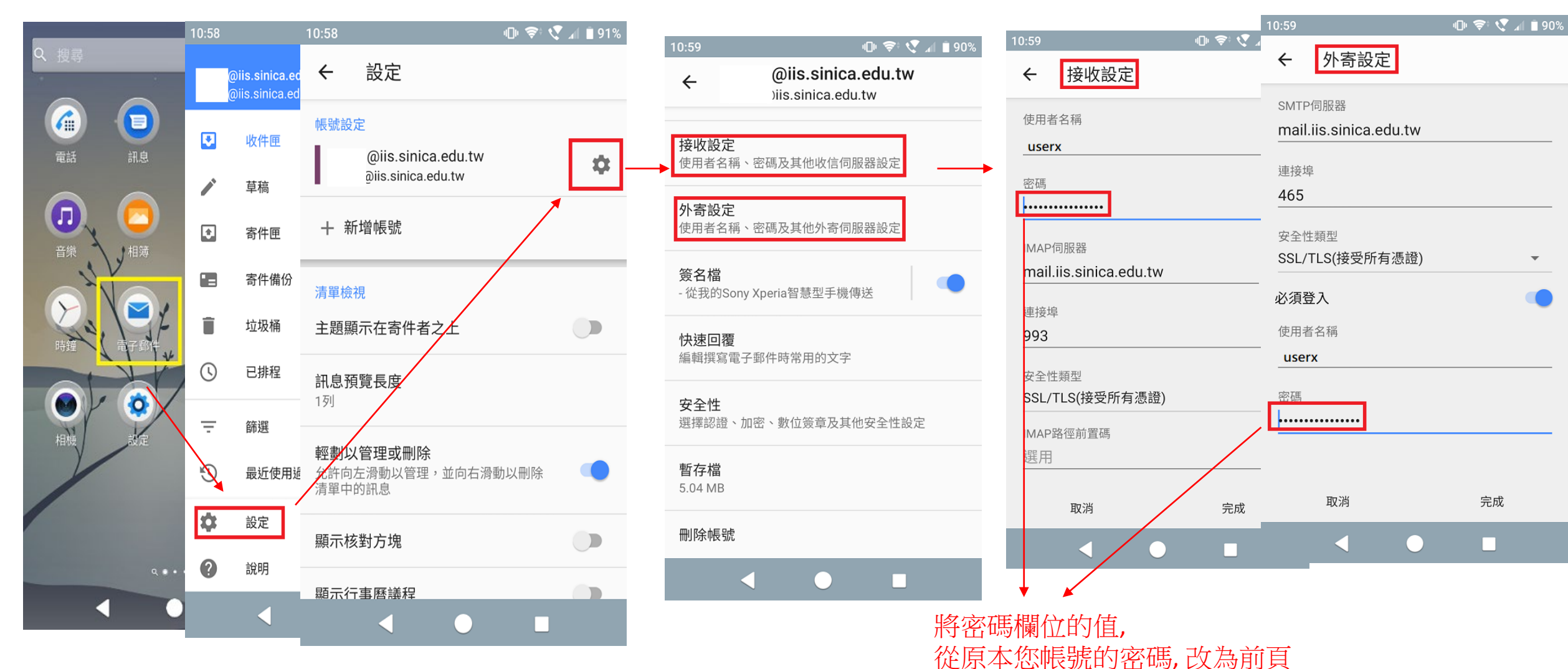

所產生出來的應用程式代碼

### 雙因素認證(IOS) --以 "Mail" 設定操作

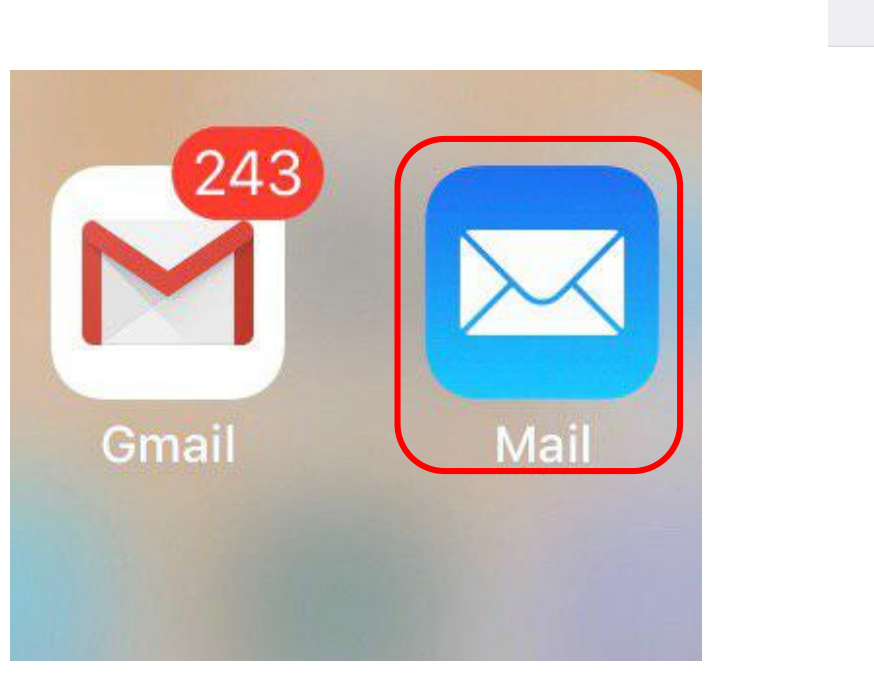

| Welcome to Mail | Cancel New Account Next                                          |  |
|-----------------|------------------------------------------------------------------|--|
|                 |                                                                  |  |
| iCloud          | Name                                                             |  |
| E 🛛 Exchange    |                                                                  |  |
| Google          | Email 所內帳號@ils.sinica.edu.tw                                     |  |
| YAHOO!          |                                                                  |  |
| Aol.            | Description 使用者                                                  |  |
| Outlook.com     |                                                                  |  |
| Other           |                                                                  |  |
|                 | 利用P.30頁:雙因素認證(6) −<br>未支援雙因素的應用程式設定<br>方式所產生出來的<br><u>應用程式密碼</u> |  |

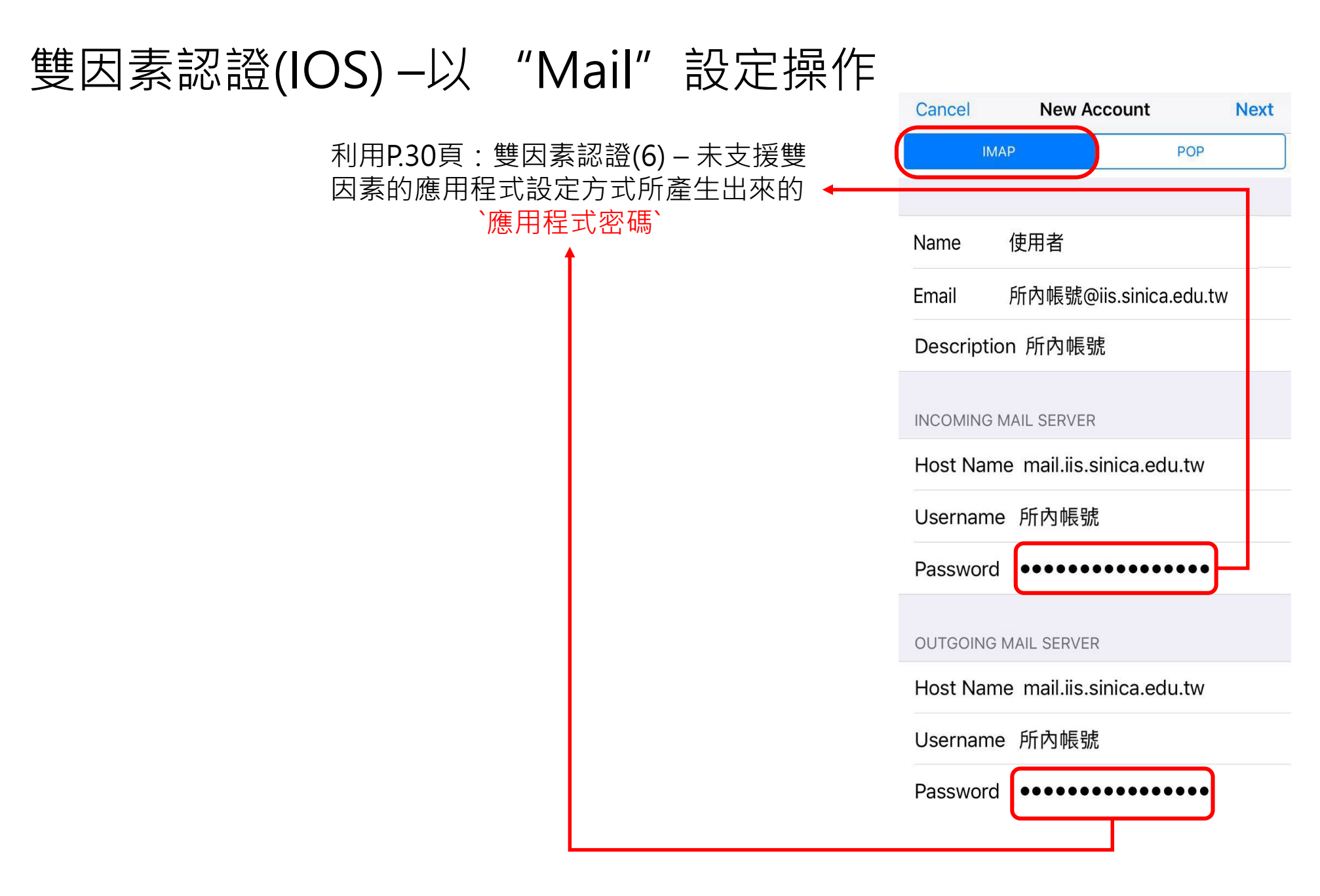

### END